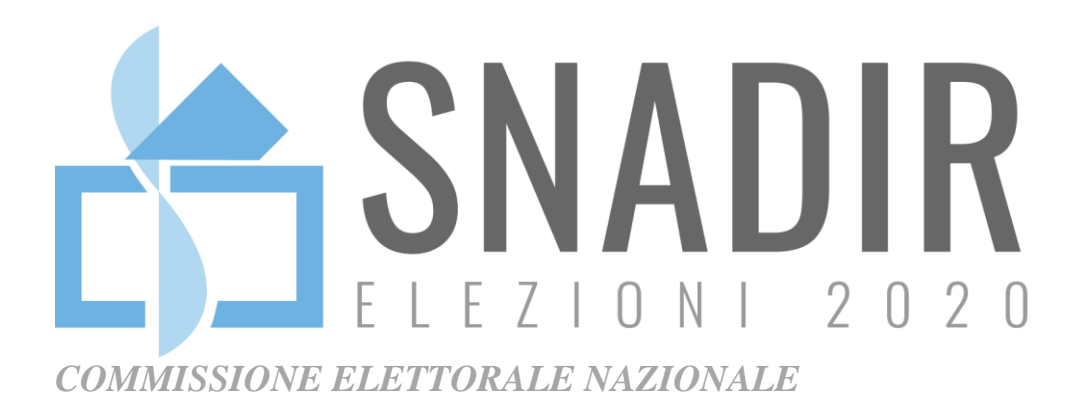

## Manuale Elezioni Snadir 2020

Il sistema Elezioni dello Snadir è connesso al sistema di registrazione dello Snadir Web e quindi qualsiasi iscritto allo Snadir Web che sia stato inserito nella lista degli elettori, può votare.

Per motivi legati alla sicurezza del voto occorrerà inserire anche il proprio codice fiscale.

#### Login

Come si può osservare, il sistema visualizzerà la maschera di registrazione. Un messaggio sulla testata ricorderà che "Per accedere al sistema elezioni devi essere registrata/o sul sistema Snadir".

Nel caso in cui l'utente non abbia mai effettuato la registrazione, dovrà cliccare sul link "<u>sistema Snadir</u>" e procedere con la registrazione (per l'eventuale assistenza in fase di registrazione contattare 3290399658)

|                                               |                                   | Home Regolamento 🏓 |  |  |
|-----------------------------------------------|-----------------------------------|--------------------|--|--|
| Autenticazione al sistema Elezioni SNADIR     |                                   |                    |  |  |
| Per accedere al sistema elezioni devi essere  | e registrata/o sul sistema SNADIR |                    |  |  |
| Nome utente (codice<br>tessera):<br>Password: | 0017618101234567<br>              | ccedi              |  |  |

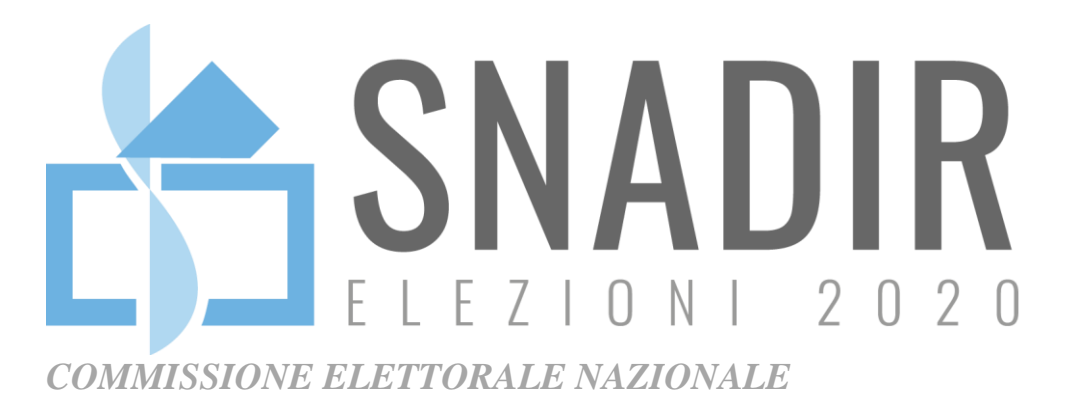

Dopo la fase di login il sistema visualizzerà la home page del sistema elettorale.

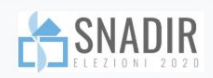

Home Regolamento Scrutinio Logout 0017618101234567

# Sistema elezioni online dello SNADIR

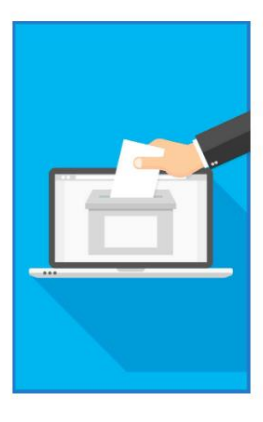

## Accesso alla cabina elettorale

Cliccando sulla "cabina" si potrà controllare il numero di elezioni disponibili.

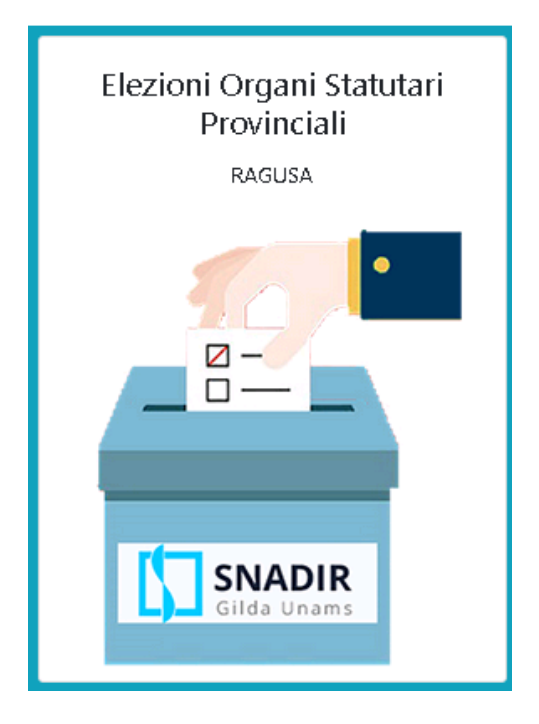

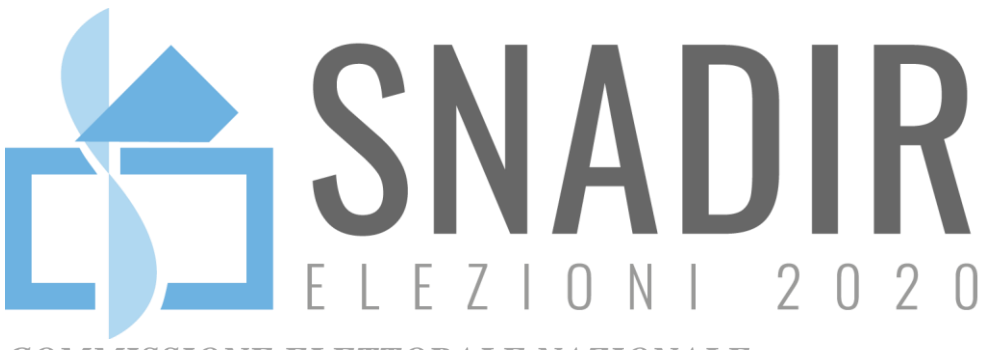

## COMMISSIONE ELETTORALE NAZIONALE

Per votare si dovrà selezionare l'elezione (nel nostro esempio "Elezione Organi Statutari Provinciali Ragusa"). Verrà visualizzata una maschera in cui, come al seggio, si dovranno esibire il documento e, nel nostro caso, bisognerà inserire il proprio codice fiscale.

Nell'eventualità in cui il sistema non dovesse riconoscere il codice fiscale significa che non è stato inserito correttamente nell'anagrafica dello Snadir e quindi occorrerà contattare la CEN, scrivendo a <u>elezioni@snadir.it</u>

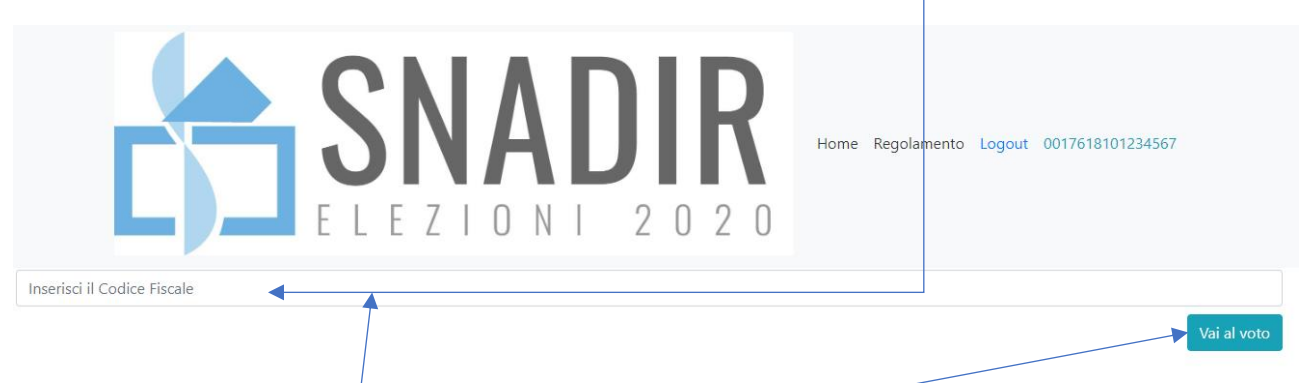

Dopo aver inserito il proprio codice fiscale, cliccare su "Vai al voto"

### Operazioni di Voto

Dopo aver cliccato sul pulsante "Vai al Voto" si accederà alle liste.

| Lista A          | Max n. 3 preferenze<br>Fisianichi |  |
|------------------|-----------------------------------|--|
|                  | Filano                            |  |
|                  | <b>E</b> NERO                     |  |
|                  |                                   |  |
|                  | □ SEMPRONIO                       |  |
| Lista B          | Max n. 3 preferenze               |  |
|                  |                                   |  |
| Conferma il Voto |                                   |  |

Nella scheda, sopra la lista delle preferenze, verrà visualizzato il numero massimo delle. Dopo aver cliccato sulla lista , bisognerà attribuire le preferenze , cliccando accanto al nominativo scelto.

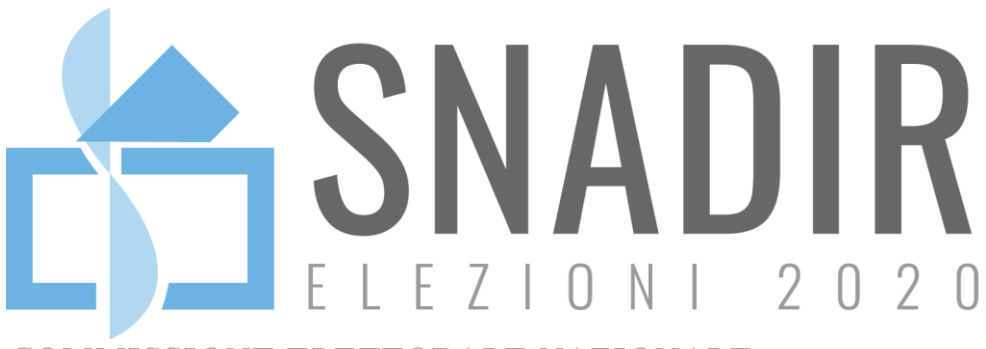

COMMISSIONE ELETTORALE NAZIONALE

| Lista A | Max n. 3 preferenze |
|---------|---------------------|
|         | FILANO              |
|         |                     |
|         |                     |
|         |                     |

Il sistema avviserà nel caso di superamento del numero di preferenza e, comunque, nell'eventualità, il voto risulterebbe nullo.

| 🔽 Lista A        | Max n. 3 preferenze<br>⊠BIANCHI |  |
|------------------|---------------------------------|--|
|                  | FILANO                          |  |
|                  | <b>₽</b> NERO                   |  |
|                  | <b>F</b> PAVONE                 |  |
|                  |                                 |  |
|                  | Max n. 3 preferenze             |  |
| Lista B          | CAIO                            |  |
|                  | ☐ CELESTE                       |  |
|                  | □GIALLO                         |  |
|                  | Птло                            |  |
|                  | Everdi                          |  |
| Conferma il Voto |                                 |  |
|                  |                                 |  |

Per confermare il voto sarà sufficiente cliccare sul pulsante verde "**Conferma il Voto**". Verrà visualizzato un messaggio che invita a non chiudere il browser fino ad operazioni di voto concluse.

Qualora fosse stata presentata una sola lista, il sistema presenterà quella da votare con le indicazioni delle preferenze da attribuire. In questo caso, dopo aver cliccato sulla lista, bisognerà attribuire le preferenze, cliccando accanto al nominativo scelto.

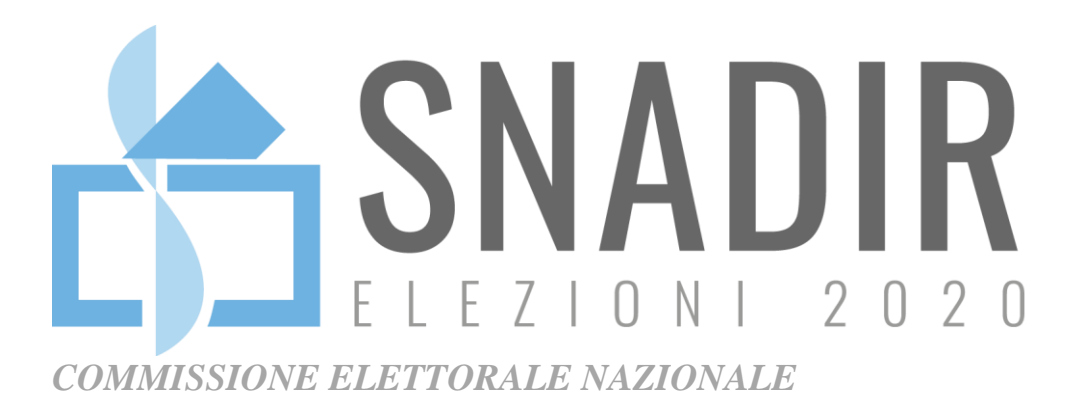

## Notifiche

Il sistema notificherà le operazioni di voto visualizzando la pagina sotto riportata.

#### OPERAZIONI DI VOTO ESEGUITE CORRETTAMENTE Scarica la notifica

Ricerverai la notifica anche nella tua casella di posta In caso di mancata ricezione contattare la CEN scrivendo a elezioni@snadir.it

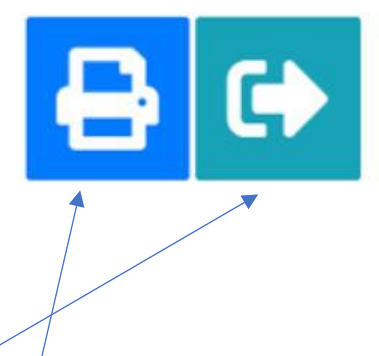

La notifica potrà essere scaricata, stampata e arriverà anche via email.

Cliccando sul pulsante "verde" si uscirà virtualmente dal seggio.